# 施設のご予約には事前に利用者登録が必要です

#### 利用登録方法

※一部施設については、施設窓口における登録が必要となります。詳しくは、個別の施設窓口へお問い合わせください。

## 01

トップページ上部の利用者 登録ボタンより、利用規約 の確認・同意の上、メール アドレスを入力してくださ い。

# 02

登録メールアドレスへ、登 録メールが届きますので、 メールに記載された URL を クリックして必要事項を入 力します。 登録メールアドレスへ、登 録番号を通知します。登録 番号とパスワードは大切に 保管してください。

03

#### 登録番号と、自分で設定し たパスワードでログインが できます。ログイン後は、 施設の予約や予約履歴の 確認が可能です。

 $\mathbf{0}\mathbf{4}$ 

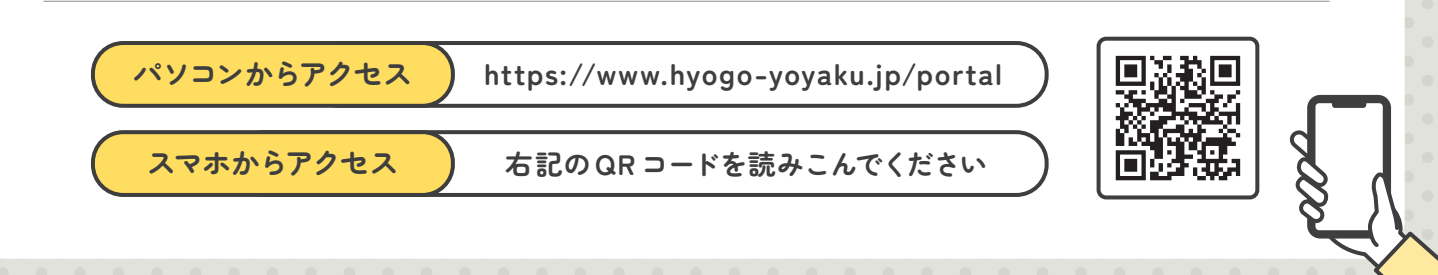

# 施設の空き状況確認・予約方法

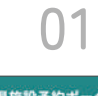

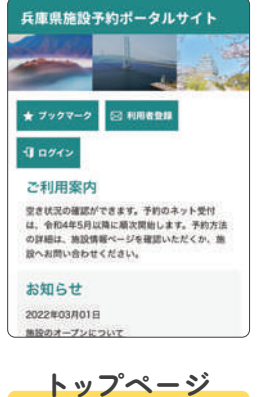

トップページヘアクセス

し、対象施設を選択。

## 02

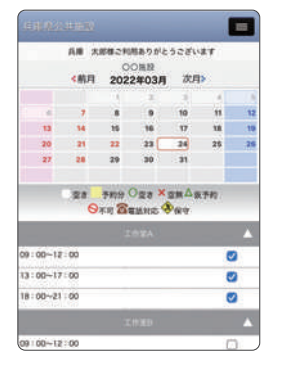

#### 空き状況の確認

カレンダーから希望日時の 空き状況を確認。予約した い部屋の時間帯を選択し、 画面下部の予約ボタンを 押す。 03

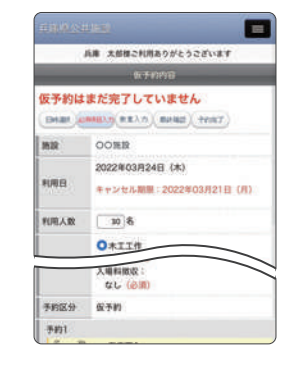

#### 必要事項の入力

必要事項・人数・備品等 の入力を行い、画面下部 の「次へ」を押す。(未ロ グインの場合、登録番号 とパスワードを入力)

| _       | 兵庫 太郎様ご利用みりがとうこざいます                             |
|---------|-------------------------------------------------|
|         | 很手的内容                                           |
| 仮予約は    | まだ完了していません                                      |
| BHIRT A | 0403.0 (R.R.). (R.R.R.) (PP.R.T.)               |
| MIR     | OOM除                                            |
| NAB     | 2022年03月24日(木)<br>キャンセル期間:2022年03月21日(月)        |
| 利用人数    | 308                                             |
| 利用我的    | 木工工作                                            |
| 利用機制    | 一般和用                                            |
| 申込内容    | 記章場利用(台数を記入):<br>10<br>催華名:<br>工作(必須)<br>入場利確双: |

04

#### 予約内容の確認

最終確認画面で施設利用 の注意事項を確認し、同 意のチェックを入れて「予 約する」ボタンを押す。

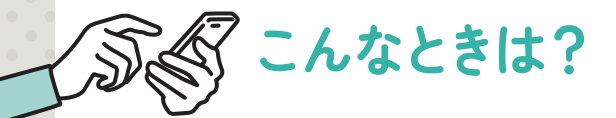

### Q. 登録メールが届かない

登録したメールアドレスの誤りや、送受信の遅 延の可能性があります。

あわせて、迷惑メールフォルダ、ドメイン指定 受信(@hyogo-yoyaku.jp)の解除などをご確 認ください。

### Q. 登録番号、パスワードを忘れた

トップページの「ログイン」を押し、画面上部メニュー(スマートフォンの場合、 右上の ≡ ボタン)の「パスワード忘れ」より、パスワードを再発行してください。 登録番号を忘れた場合は、同じ画面から登録番号の確認を行ってください。

### Q.予約を変更・取消したい

マイページより、「予約の取消」ができます。予約可能期間は、施設によって異 なります。予約の変更はできないため、「予約の取消」後に、再度予約してください。 インターネットから予約の取消ができない場合は、施設窓口へお問い合わせくだ さい。(施設によって、定められたキャンセル料が発生する場合があります)

※その他、不明点はご利用の施設窓口へお問い合わせください。